Supplement: Installing GlassFish 3 on NetBeans 7

## For Introduction to Java Programming By Y. Daniel Liang

GlassFish is not installed in NetBeans 7 by default. Here are the steps to install it:

Step 1: Under the Services window, right-click the Servers tab to choose **Add Server**, as shown in Figure 1.1a.

Step 2: In the Add Server Instance dialog (Figure 45ab), select **GlassFish Server 3.x** and click *Next* to download the server.

Step 3: After the server is downloaded, you will be prompted to register local domain, as shown in Figure 1.3. Use the default domain **domain1** and check **Use default port**. Click *Finish* to complete installation.

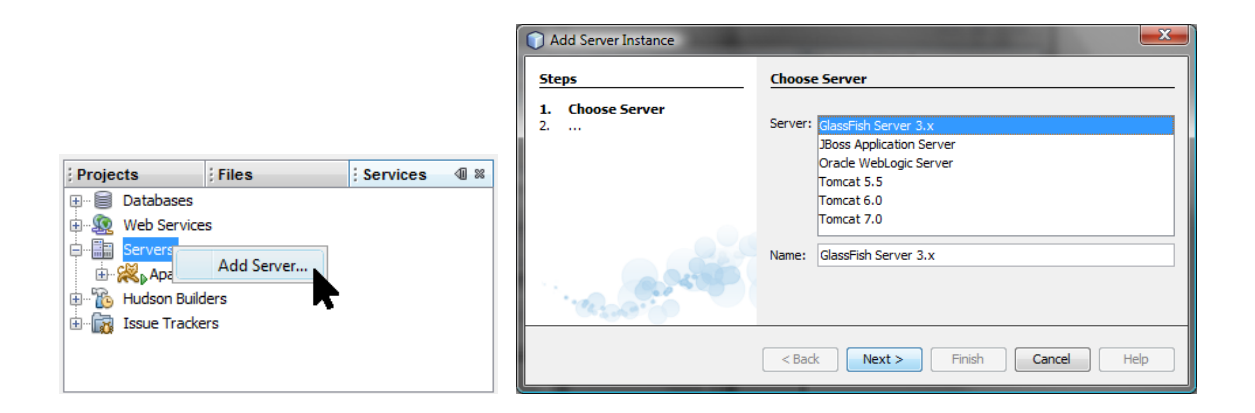

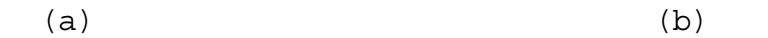

## Figure 1.1

You can add a server to NetBeans.

| Add Server Instance                                               |                                                                                                    |
|-------------------------------------------------------------------|----------------------------------------------------------------------------------------------------|
| Steps 1. Choose Server 2. Server Location 3. Domain Name/Location | Server Location         Installation Location:         C: \G assFish_Server         Download Now         Image: Installation Location:         C: \GlassFish_Server         Browse         Download Now         Image: Installation Location:         C: \GlassFish Server         Browse         C: \GlassFish Server does not exist but server can be downloaded and installed there. |
|                                                                   | < Back     Next >     Einish     Cancel     Help                                                                                                    |

## Figure 1.2

You need to download the server and register it before using it.

| Add Server Instance                                        |                                                                                                    |
|------------------------------------------------------------|----------------------------------------------------------------------------------------------------|
| Steps                                                      | Domain Location                                                                                                    |
| Choose Server     Server Location     Domain Name/Location | Register Local Domain                                                                                                    |
|                                                            | Domain: domain1                                                                                                    |
|                                                            | To select an existing domain, select its name from the drop-down list. If<br>the domain's name does not appear in the list, you can type the path to<br>the domain directly. |
|                                                            | To create a new domain, type the name in the field or type the name of<br>a nonexistent directory.                                                                           |
|                                                            | ✓ Use default ports                                                                                                    |
|                                                            | Register <u>R</u> emote Domain                                                                                                    |
|                                                            | Host Name:                                                                                                    |
|                                                            | Register existing embedded domain: domain1                                                                                                    |
|                                                            | < <u>Back</u> Next > Einish Cancel Help                                                                                                    |

## Figure 1.3

You need to download the server and register it before using it.